# **VDC2 - Modifica risorse VM**

- Modifica configurazione VM
  - Aggiunta o modifica di una scheda di rete
  - Aggiunta o modifica di un disco
  - Modifica del numero di CPU e/o quantità di RAM

## Modifica configurazione VM

per modificare le impostazioni di una VM, dalla finestra di gestione della VM, clickare dal menu di destra su "Reconfigure"

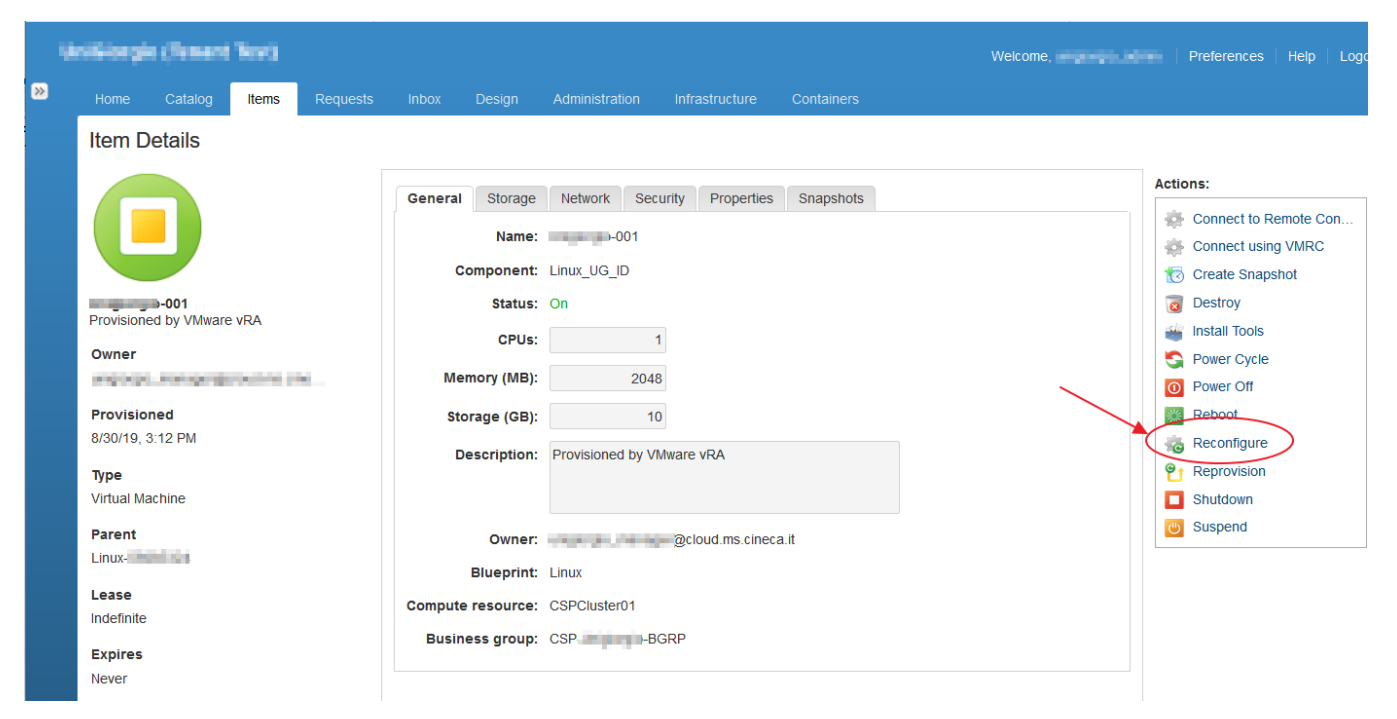

### Aggiunta o modifica di una scheda di rete

#### Clickare sul Tab "Network", quindi

- "Edit" per modificare la rete su cui si vuole attestare (🔺 ATTENZIONE 🔥 non modificare la rete 0 di una VM dietro NAT)
- "New" per aggiungere una scheda di rete scegliendo su quale rete attestarla

| . 9 | ndinege (Teneri 1      |       |          |           |         |       |                  |  | Welcome, Preferences Help Logout |             |          |            |        |
|-----|------------------------|-------|----------|-----------|---------|-------|------------------|--|----------------------------------|-------------|----------|------------|--------|
| »>  | Home Catalog           | Items |          |           |         |       |                  |  |                                  |             |          |            |        |
|     | New Request            |       |          |           |         | /     |                  |  |                                  |             |          |            |        |
|     | $\sim$                 | 7     |          |           |         | 2     |                  |  |                                  |             |          |            |        |
|     | $\sim$                 |       | General  | storage   | Network | Prope | erties Execution |  |                                  |             |          |            |        |
|     | ZC                     |       | Network  | adapters: |         |       |                  |  |                                  |             |          |            |        |
|     | Reconfigure            |       | netholik |           | ID      | Eu    | Network Path     |  | Address                          | MAC Address | Custom   | Properties |        |
|     | Reconfigure a machine. |       |          |           | 22      | 0     | -WEB             |  | 1000                             | 00:50:56    | View     |            |        |
|     | <b>†</b>               |       |          |           |         |       |                  |  |                                  |             |          |            |        |
|     |                        |       |          |           |         |       |                  |  |                                  |             |          |            |        |
|     |                        |       |          |           |         |       |                  |  |                                  |             |          |            |        |
|     |                        |       |          |           |         |       |                  |  |                                  |             |          |            |        |
|     |                        |       |          |           |         |       |                  |  |                                  |             |          |            |        |
|     |                        |       |          |           |         |       |                  |  |                                  |             |          |            |        |
|     |                        |       |          |           |         |       |                  |  |                                  |             |          |            |        |
|     |                        |       |          |           |         |       |                  |  |                                  |             |          |            |        |
|     |                        |       |          |           |         |       |                  |  |                                  | X           |          |            |        |
|     |                        |       |          |           |         |       |                  |  |                                  |             | $\frown$ |            |        |
|     |                        |       |          |           |         |       |                  |  |                                  | ¥           | $\sim$   |            |        |
|     |                        |       |          |           |         |       |                  |  |                                  |             | Save )   | Submit     | Cancel |
|     |                        |       |          |           |         |       |                  |  |                                  |             |          |            |        |

## Aggiunta o modifica di un disco

Clickare sul Tab "Storage", quindi

- "Edit" per modificare la dimensione del disco (4 ATTENZIONE 4 non modificare il disco 0 se non si è sicuri delle operazioni che comporta sul "New" per aggiungere un disco scegliendo la corretta Storage Reservation Policy per creare il disco sul giusto Tier di prestazioni

Nota: i limiti sono scritti alla base della tabella

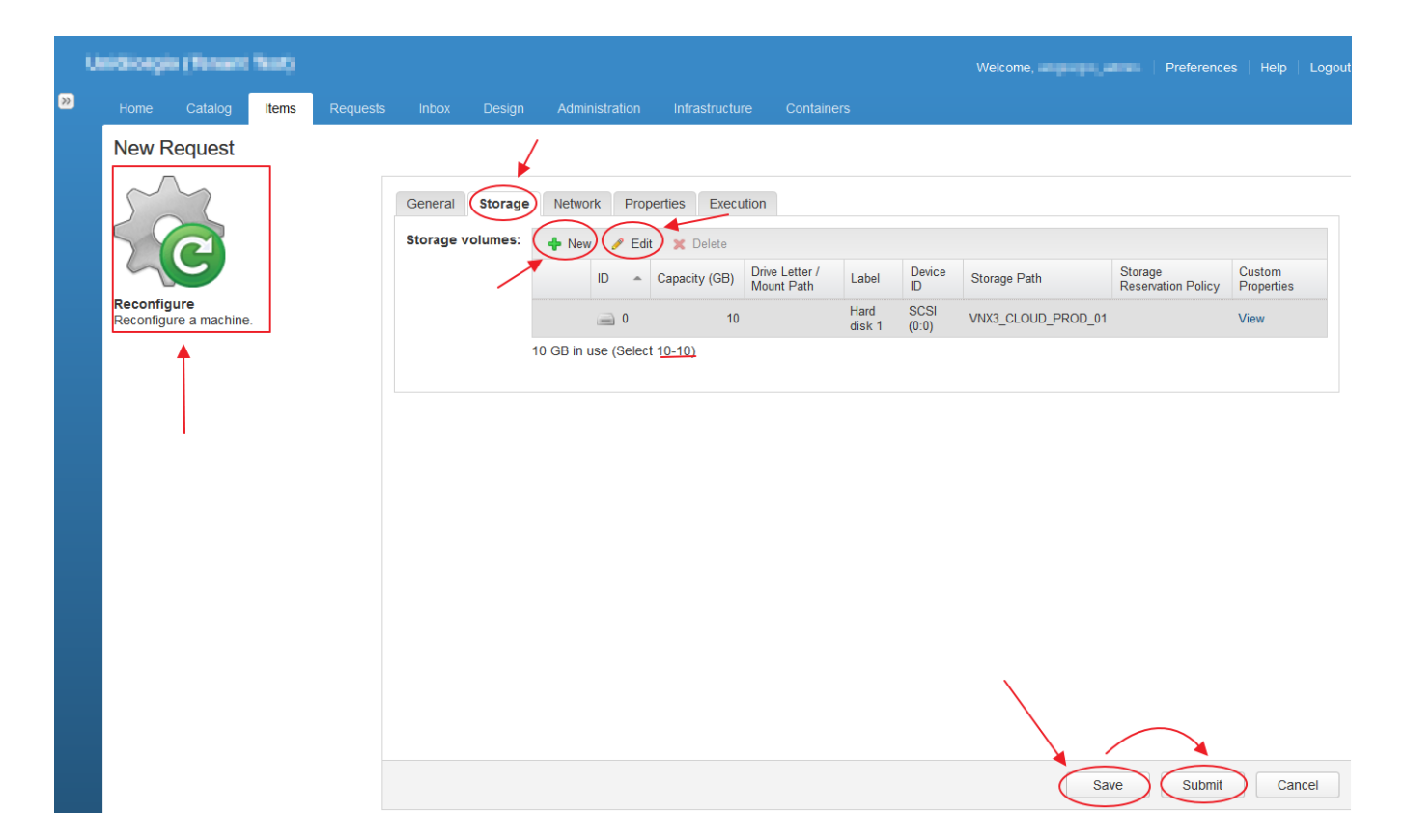

## Modifica del numero di CPU e/o quantità di RAM

Clickare sul Tab "General" (tab di default), quindi modificare i vari parametri:

- CPUs nel limite indicato nella parentesi sulla destra del parametro)
- Memory (MB) nel limite indicato nella parentesi sulla destra del parametro)
- Description testo libero

|   | Giorgia (Tenent'                      | levi) |              |         |            |                   |                      |    |     | Welcome, | Preferences | Help | Logout |
|---|---------------------------------------|-------|--------------|---------|------------|-------------------|----------------------|----|-----|----------|-------------|------|--------|
| » | Home Catalog                          | Items |              |         |            |                   |                      |    |     |          |             |      |        |
|   | New Request                           |       |              | 7       |            |                   |                      |    |     |          |             |      |        |
|   | $\sim$                                |       | 9            | General | Storage    | Network Prop      | Derties Execution    |    |     |          |             |      |        |
|   | 50                                    |       |              |         | Name:      | -001              |                      |    |     |          |             |      |        |
|   |                                       |       |              | Co      | mponent:   | Linux_UG_ID       | /                    |    |     |          |             |      |        |
|   | Reconfigure<br>Reconfigure a machine. |       |              |         | Status:    | On                | ×                    |    |     |          |             |      |        |
|   |                                       |       |              |         | CPUs:      |                   | (Select <u>1-2</u> ) |    |     |          |             |      |        |
|   |                                       |       | Memory (MB): |         |            | 2048              | (Select 2048-4096)   |    |     |          |             |      |        |
|   |                                       |       |              | Stor    | age (GB):  | 10                |                      |    | _ / |          |             |      |        |
|   | '                                     |       |              | De      | scription: | Provisioned by VN | /ware vRA            |    | ×   |          |             |      |        |
|   |                                       |       |              |         |            |                   |                      |    |     |          |             |      |        |
|   |                                       |       |              |         | Owner:     | anganga, nanay    | @cloud.ms.cineca.    | it |     |          |             |      |        |
|   |                                       |       |              |         | Blueprint: | Linux             |                      |    |     |          |             |      |        |
|   |                                       |       |              | Compute | resource:  | CSPCluster01      |                      |    |     |          |             |      |        |
|   |                                       |       |              | Busine  | ss group:  | CSP-BC            | GRP                  |    |     |          |             |      |        |
|   |                                       |       |              |         |            |                   |                      |    |     | λ        |             |      |        |
|   |                                       |       |              |         |            |                   |                      |    |     |          |             |      |        |
|   |                                       |       |              |         |            |                   |                      |    |     | Save     | Submit      | Can  | el     |